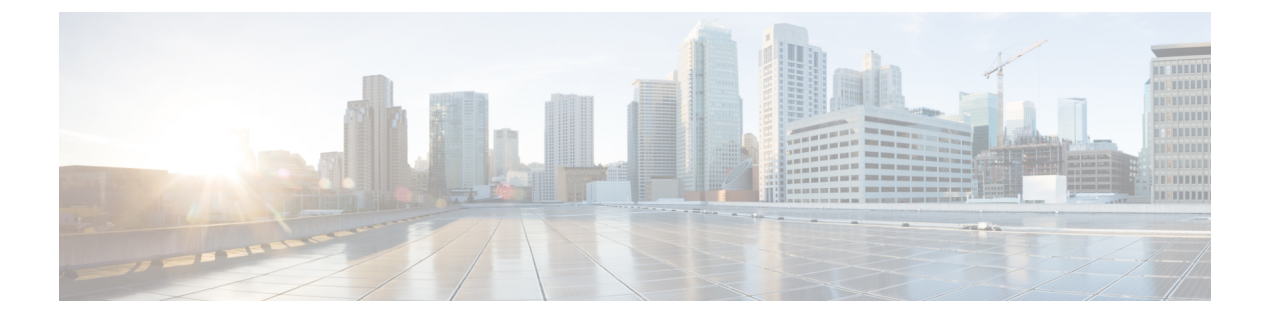

# 外部 USB Bluetooth ドングルの設定

- 外部 USB Bluetooth ドングルの設定の制約事項 (1ページ)
- 外部 USB Bluetooth ドングルについて (1ページ)
- •スイッチでの外部 USB Bluetooth ドングルの設定方法 (2ページ)
- •スイッチでの Bluetooth 設定の確認 (3ページ)
- 外部 Bluetooth ドングルの設定の機能履歴 (3ページ)

### 外部 USB Bluetooth ドングルの設定の制約事項

- Bluetooth バージョン 4.0 のみがサポートされています。
- 外部 USB Bluetooth ドングルは、IPv4 アドレス範囲内で設定されている Cisco Catalyst 9000 シリーズ スイッチでのみサポートされます。
- スタッキングモードでは、外部 USB Bluetooth ドングルをアクティブなスイッチで有効に する必要があります。
- ステートフルスイッチオーバー(SSO)後、外部USB Bluetoothドングルを新しいアクティ ブなスイッチインターフェイスで有効にする必要があります。
- ・次の構成では、外部 USB Bluetooth ドングルはサポートされません。
  - Quality of Service (QoS)
  - •アクセス コントロール リスト (ACL)

### 外部 USB Bluetooth ドングルについて

接続された外部 USB Bluetooth ドングルは外部デバイスの Bluetooth ホストとして動作し、ス イッチ上の管理ポートとして機能します。外部 USB Bluetooth ドングルは、スマートフォン、 ラップトップ、タブレットなどの Bluetooth 対応外部デバイスとペアリングできます。

外部 USB Bluetooth ドングルは、スタンドアロンモードまたはスタッキングモードの両方で設 定されたスイッチでサポートされます。

#### サポートされている外部 USB Bluetooth ドングル

次の外部 USB Bluetooth ドングルがサポートされています。

- BTD-400 Bluetooth 4.0 アダプタ (Kinivo 社製)
- Bluetooth 4.0 USB アダプタ(ASUS 社製)
- ・ミニ Bluetooth ワイヤレス USB 4.0 ドングルアダプタ (Adnet 社製)
- Bluetooth 4.0 USB アダプタ (Insignia 社製)

## スイッチでの外部 USB Bluetooth ドングルの設定方法

スイッチで外部 USB Bluetooth ドングルを設定するには、次の手順を実行します。

手順

- ステップ1 外部 USB Bluetooth ドングルをスイッチの USBタイプ A ポートに接続します。
  - (注) 外部 USB Bluetooth ドングルは、デバイスの電源を入れる前、またはデバイスの動作 中に接続できます。
- **ステップ2** スイッチでグローバルコンフィギュレーションモードを開始し、外部 USB Bluetooth ドングル がスイッチに接続されていることを確認します。

Device> enable Device# show platform hardware bluetooth Controller:0:1a:7d:da:71:13 Type:Primary Bus:USB State:DOWN Name:HCI Version:

**ステップ3** インターフェイス コンフィギュレーション モードで enable コマンドを使用して Bluetooth イン ターフェイスを有効にします。

> Device# configure terminal Device(config)# interface bluetooth 0/4 Device(config-if)# enable

ステップ4 no shutdown コマンドを入力し、デバイスの再起動後に Bluetooth インターフェイスを自動的に 再起動します。

Device(config-if) # no shutdown

ステップ5 bluetooth pin pin コマンドを使用してペアリングピンを設定します。

Device(config-if) # bluetooth pin 1111

または

Device(config-if)# exit
Device(config)# bluetooth pin 1111

- (注) bluetooth pin コマンドはグローバル コンフィギュレーション モードで使用すること をお勧めします。
- **ステップ6**外部デバイスのBluetooth設定をオンにします。外部デバイスで、ホスト名に基づいてBluetooth 対応スイッチを選択します。
- **ステップ1** 外部デバイスがインターネットに接続できるようにするには、外部デバイスのネットワーク設定を有効にします。

### スイッチでの Bluetooth 設定の確認

Bluetooth 設定をモニタリングするには、特権 EXEC モードで次のコマンドを使用します。

```
表1:デバイスでのBluetooth 設定をモニタするコマンド
```

| コマンド                             | 目的                                         |
|----------------------------------|--------------------------------------------|
| show ip interface bluetooth 0/4  | Bluetooth インターフェイスのユーザビリティ<br>ステータスを表示します。 |
| show platform hardware bluetooth | Bluetooth インターフェイスに関する情報を表示します。            |
| show running   include pin       | 現在の Bluetooth ピンを表示します。                    |

### 外部 Bluetooth ドングルの設定の機能履歴

次の表に、このモジュールで説明する機能のリリースおよび関連情報を示します。

これらの機能は、特に明記されていない限り、導入されたリリース以降のすべてのリリースで 使用できます。

| リリース                           | 機能                   | 機能情報                                                                                  |
|--------------------------------|----------------------|---------------------------------------------------------------------------------------|
| Cisco IOS XE Gibraltar 16.12.1 | 外部 Bluetooth ドングルの設定 | 外部 USB Bluetooth ドングルは<br>外部デバイスの Bluetooth ホス<br>トとして動作し、スイッチの<br>管理ポートとして機能しま<br>す。 |

Cisco Feature Navigator を使用すると、プラットフォームおよびソフトウェアイメージのサポート情報を検索できます。Cisco Feature Navigator には、http://www.cisco.com/go/cfn からアクセスします。